## **STUDENT SCHEDULES IN PARENT PORTAL**

Go to <u>www.alpineschools.org</u>. Click on Parent/student and choose "Skyward Family Access". Log In to Skyward, using your **Parent login and password**.

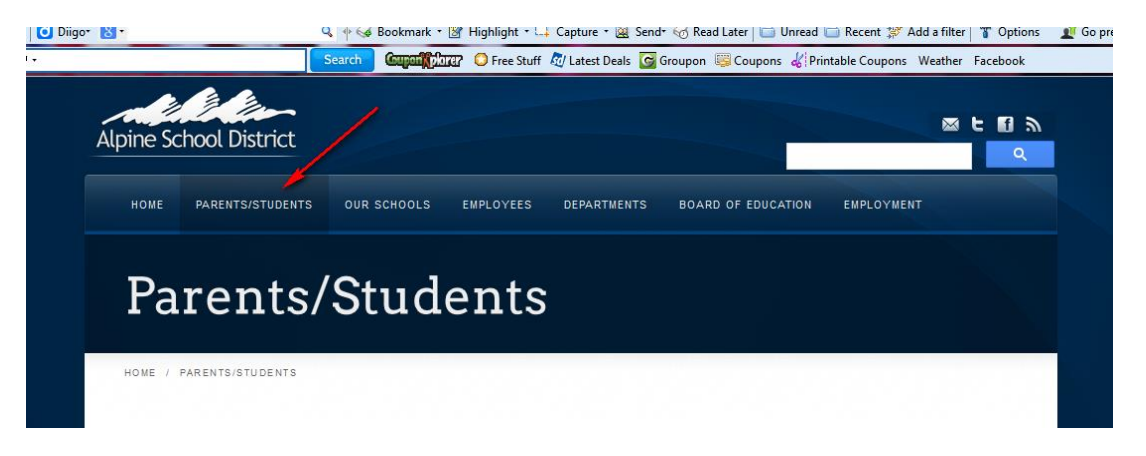

If you do not know your parent log in and password, click on "Forgot Login/Password".

| <b>S K Y W A R D</b> °<br>Alpine School District            |                                                               |
|-------------------------------------------------------------|---------------------------------------------------------------|
| Student Production - Live                                   | lf you<br>forgot your<br>Login or<br>Password,<br>click here. |
| Fassword.<br>Sign In<br>Forgot your Login/Password?<br>05.1 | 3.06.00.04-10.2                                               |

This screen will come up.

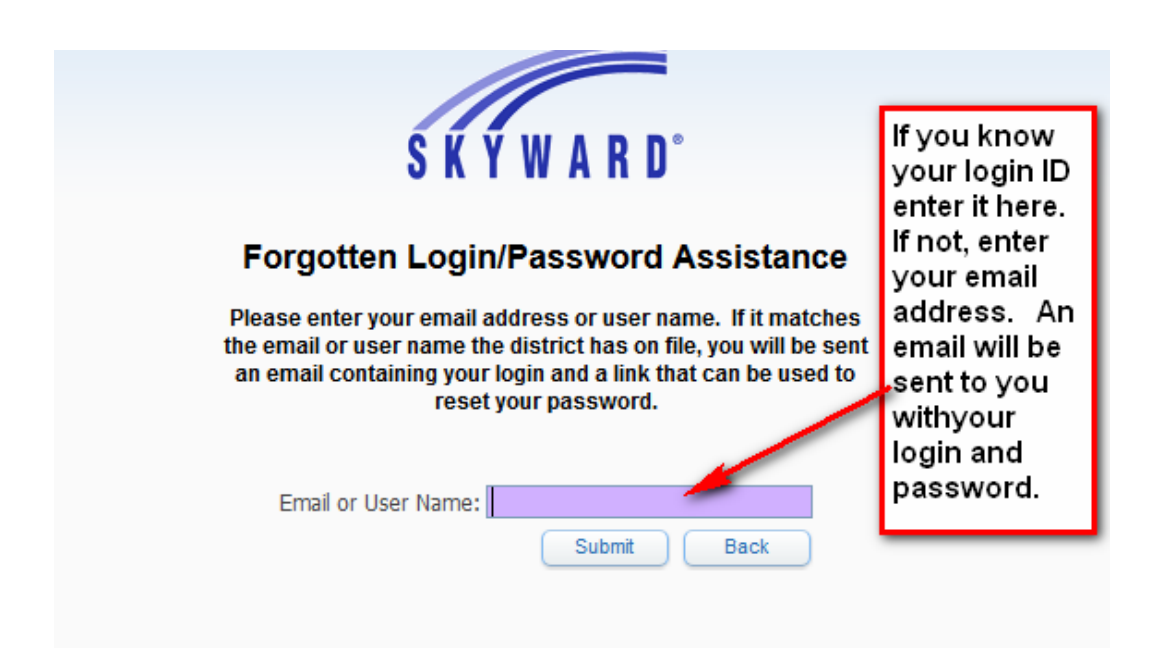

When you log in you will see the screen below

The student information screen looks like this.

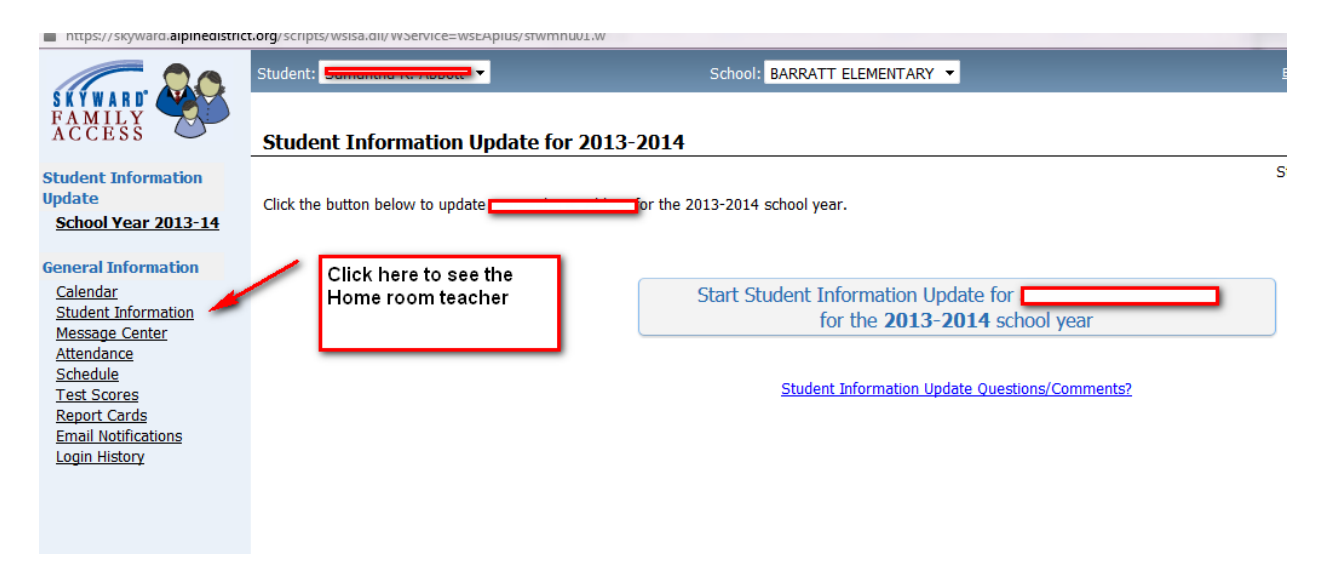

You will see the following screen

| t.org | /scripts/wsisa.dll/WService=wsEAplus/sfwmnu01                                                                                      |                                              |                                                                         |                                                                  |                     |                                                                                                    |              |        |  |
|-------|----------------------------------------------------------------------------------------------------|----------------------------------------------|-------------------------------------------------------------------------|------------------------------------------------------------------|---------------------|----------------------------------------------------------------------------------------------------|--------------|--------|--|
| Stu   | dent:                                                                                                    | School: BARRATT ELEMENTARY                   | •                                                                       |                                                                  | English   Spanish A | ccount Info                                                                                               | Print        | Lo     |  |
| S     | udent Information Student/Family                                                                                                   | y Info                                       |                                                                         |                                                                  |                     |                                                                                                    |              |        |  |
|       |                                                                                                    |                                              |                                                                         |                                                                  | Request Chang       | qe(s) to my Ch                                                                                            | ild's Inforr | natior |  |
| ſ     | Contact Information<br>Address:<br>American Fork, UT 84003<br>Phone:<br>School Email:<br>Home Email:                               | Mailing Address:<br>American Fork, UT 84003  |                                                                         | Critical Alert Information!<br>11-12 Asthma; seasonal allergies. |                     |                                                                                                    |              |        |  |
|       | -General Information<br>Birthday:<br>Grad. Year: 2024 (02)<br>School: BARRATT ELEMENTAR<br>Status: Active - Full-time<br>Other ID: | Age:<br>Language:<br>Y<br>Community Service: | Age: 7<br>Language: English<br>Community Service: 0.00 Hours State Stud |                                                                  |                     | Gender: Female<br>Homeroom: 108 - Bonnie Young<br>Advisor: Bonnie Young<br>Disc. Officer:<br>dent Number: |              |        |  |
|       |                                                                                                    | Fam                                          | ly 1                                                                    |                                                                  |                     |                                                                                                    |              |        |  |

## To see the student's full schedule

| nttps://skyward. <b>aipinedistrict.org</b> /scripts/wsisa.dii/wbervice=wstApius/stwmnuv1.w |                                                      |                  |                   |                 |                 |                 |             |             |              |  |  |
|--------------------------------------------------------------------------------------------|------------------------------------------------------|------------------|-------------------|-----------------|-----------------|-----------------|-------------|-------------|--------------|--|--|
|                                                                                            | Student: School: BARRATT ELEMENTARY -                |                  |                   |                 |                 |                 |             |             |              |  |  |
| AMILY CCESS                                                                                | Schedul                                              | e Current Term C | Current Year - Al | l Terms         |                 |                 |             |             |              |  |  |
| udent Information<br>date                                                                  |                                                      |                  |                   | Period          | Class           | Description     | Term        | Days        | Teacher      |  |  |
| School Year 2013-14                                                                        |                                                      | 01               | ZATT2/2Y          | Attend-2nd Grde | YR              | MTWRF           | Bonnie Your |             |              |  |  |
|                                                                                            |                                                      |                  |                   | 01              | ZLA2/2Y         | Language Arts 2 | YR          | MTWRF       | Bonnie Your  |  |  |
| eneral Information                                                                         | neral Information                                    |                  |                   |                 | ZMath2/2Y       | Math 2          | YR          | MTWRF       | Bonnie Your  |  |  |
| <u>Calendar</u><br>Student Information                                                     | Click here to see this<br>student schedule<br>screen | 03               | ZInCu2/2Y         | Int. Curr. 2    | YR              | MTWRF           | Bonnie You  |             |              |  |  |
| Message Center                                                                             |                                                      | 115              | 04                | ZLH2/2Y         | LearningHabits2 | YR              | MTWRF       | Bonnie Your |              |  |  |
| Attendance                                                                                 |                                                      |                  | 05                | ZArt2/2Y        | Art 2           | YR              | MTWRF       | Bonnie Your |              |  |  |
| Schedule<br>Test Scores                                                                    | hedule                                               |                  |                   | 06              | ZMusc2/2Y       | Music 2         | YR          | MTWRF       | Bonnie Your  |  |  |
| Report Cards                                                                               |                                                      |                  | 07                | ZSci2/2Y        | Science 2       | YR              | MTWRF       | Bonnie Your |              |  |  |
| Email Notifications                                                                        |                                                      |                  |                   | 08              | <u>ZSS2/2Y</u>  | SocialStudies 2 | YR          | MTWRF       | Bonnie Your  |  |  |
| Login History                                                                              |                                                      |                  |                   | 09              | ZPE2/2Y         | PE 2            | YR          | MTWRF       | Bonnie Your  |  |  |
|                                                                                            |                                                      |                  |                   | 10              | ZHlth2/2Y       | Health 2        | YR          | MTWRF       | Bonnie You   |  |  |
|                                                                                            |                                                      |                  |                   | 11              | ZTech2/2Y       | Ed Tech 2       | YR          | MTWRF       | Jennifer Jac |  |  |
|                                                                                            |                                                      |                  |                   |                 |                 |                 |             |             |              |  |  |